Microsoft 365

# Instruction for the cloud subscription

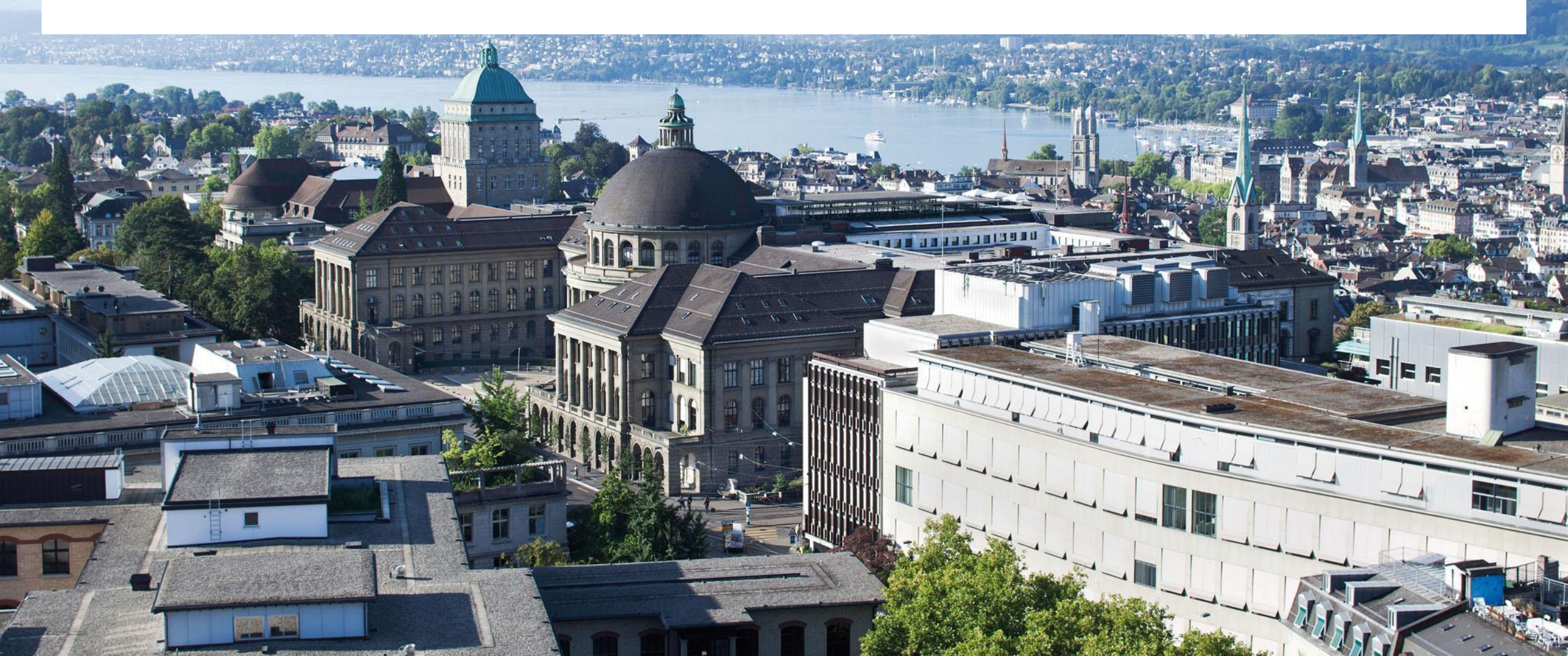

## **ETH** zürich

# Access the IT-Shop - <u>https://itshop.ethz.ch/</u>

| 🖪 🖅 🗔 IT Shop (ITSM)                                             | × + ~                                                                                                    |                                                                                                    | - 0 X                                                                                                    |                                                                                                    |
|------------------------------------------------------------------|----------------------------------------------------------------------------------------------------|----------------------------------------------------------------------------------------------------|----------------------------------------------------------------------------------------------------|----------------------------------------------------------------------------------------------------|
| $\leftarrow$ $\rightarrow$ $\circlearrowright$ $\textcircled{a}$ |                                                                                                    |                                                                                                    |                                                                                                    |                                                                                                    |
| 😑 ETH zürich                                                     | IT Shop (ITSM)                                                                                                    |                                                                                                    | English • O anonymous ides •                                                                                                    | Step 1: click on anonymous ides                                                                                                    |
| + Create Request                                                 | Home - Welcome to IT Shop                                                                                                    |                                                                                                    | U Login                                                                                                    | and then click on «Login»                                                                                                    |
| <ul> <li>Service Catalog</li> <li>Knowledge Base</li> </ul>      | The IT Shop is the 'One-Stop-Shop' for all kind of products and services provided by the Login<br>You are currently using the Portal as 'Dides-anonymous'.<br>To see the enabled service catalog items sign in with your ETHZ user name and your<br>Please note:<br>There are two different IT Shop websites for the time being. Use itshop.ethz.ch for I | Image: Service Catalog   Image: Image: Ima | X + V<br>IT Shop (ITSM)<br>Sign in to IT Shop<br>ETH user name<br>uspaetig<br>ETH password for email (Active Directory)<br><br>Sign In | Legish ↓<br>Cardination of the second second |
|                                                                  |                                                                                                    | Impressum Disclaimer Co                                                                                                    | pyright                                                                                                    | © 2020 ETH Zürich v3.8.x 兴                                                                                                    |

## **ETH** zürich

# **Choose «Cloud Subscription» under Identity and Access**

| 🕒 🔁 🔝 IT Shop (ITS)                                                | M) $\times$ + $\checkmark$                                                                                                    |                       | _  | - 6 | p   | × |
|--------------------------------------------------------------------|----------------------------------------------------------------------------------------------------|-----------------------|----|-----|-----|---|
| $\leftarrow$ $\rightarrow$ $\circlearrowright$ $\circlearrowright$ |                                                                                                    | □ ☆                   | ל≡ | h   | È   |   |
| + Anfrage erstellen                                                | Service-Katalog - Übersicht aller IT Shop Service Angebote                                                                                                    | Anforderungen filtern |    |     | Q   | ^ |
| <ul> <li>☆ Home</li> <li>■ Service-Katalog</li> </ul>              | Workplace                                                                                                    |                       |    |     | _ ^ |   |
| Übersicht                                                          | Client Delivery Services for Workplace- and Server-Management<br>Providing tools for automated configuration, setup and remote management of your clients and servers across various operating systems. |                       |    |     |     |   |
| <pre></pre>                                                        | Databases                                                                                                    |                       |    |     | _ ^ |   |
| My Services                                                        | MSSQL<br>Hosting (incl. monitoring and backup) of MS SQL databases for organisational units at ETH Zurich.                                                                                              |                       |    |     |     |   |
| U Wissensdatenbank                                                 | MySQL<br>Hosting of personal MySQL databases at ETH Zurich                                                                                                    |                       |    |     |     |   |
|                                                                    | Printing                                                                                                    |                       |    |     | _ ^ |   |
|                                                                    | Printer Order<br>Request new IT Service compliant devices.                                                                                                    |                       |    |     |     |   |
|                                                                    | Identity and Access                                                                                                    |                       |    |     | _ ^ |   |
|                                                                    | Cloud Subscription<br>Request access to Cloud provider and manage subscriptions                                                                                                    |                       |    |     |     |   |
|                                                                    | Server and Clusters                                                                                                    |                       |    |     | _ ^ |   |
|                                                                    | Virtual Servers<br>Provisioning of virtual servers running VMWare ESX (Linux-based or Windows-based), including operating on request.                                                                   |                       |    |     |     |   |
|                                                                    |                                                                                                    |                       |    |     |     |   |

## EHzürich

## **Select Microsoft Cloud Access**

| 🖻 🔁 🔝 IT Shop (ITSN            | $\wedge$ × + ×                                                                                             |     |   | _ | ٥ | ×   |
|--------------------------------|----------------------------------------------------------------------------------------------------|-----|---|---|---|-----|
| $\leftarrow$ $\rightarrow$ O C |                                                                                                    | □ ☆ | ₽ | h | È |     |
|                                | Databases                                                                                                  |     |   |   | / | · ^ |
|                                | MSSQL<br>Hosting (incl. monitoring and backup) of MS SQL databases for organisational units at ETH Zurich. |     |   |   |   |     |
|                                | MySQL<br>Hosting of personal MySQL databases at ETH Z?rich                                                 |     |   |   |   | ц   |
|                                | Printing                                                                                                   |     |   |   | / | 、 I |
|                                | Print Service Prepay stations or follow-me-printing for copying and printing.                              |     |   |   |   |     |
|                                | Printer Order<br>Request new IT Service compliant devices.                                                 |     |   |   |   |     |
|                                | Email and Calendar                                                                                         |     |   |   | / |     |
|                                | E-Mail Services Various E-Mail Services for End Users and Administrators                                   |     |   |   |   |     |
|                                | Identity and Access                                                                                        |     |   |   | / | 、   |
|                                | Cloud Subscription<br>Request access to Cloud provider and manage subscriptions                            |     |   |   | ^ |     |
|                                | Microsoft Cloud Access<br>Request access to Microsoft Cloud and manage<br>subscriptions                    |     |   |   |   |     |
|                                |                                                                                                    |     |   |   |   |     |

## ETHzürich

# Please read the legal notices carefully

| Ē •          | 🗄 📋 IT Shop (ITSN        | ) × + $\vee$                                                                                                    |                   |               | —             | ٥     | $\times$ |
|--------------|--------------------------|----------------------------------------------------------------------------------------------------|-------------------|---------------|---------------|-------|----------|
| $\leftarrow$ | ightarrow C $ ightarrow$ |                                                                                                    | : 🛄               | ☆             | t= <i>l</i> _ | Ŕ     |          |
|              | ETHzürich                | IT Shop (ITSM)                                                                                                    | Deutsch 🔻         | 🍘 Sp          | ätig Urs Beat | (ID P | •        |
| + A          | nfrage erstellen<br>ome  | Microsoft Cloud Access                                                                                                    |                   |               |               |       | ×        |
| 🗐 S          |                          | Formularhinweise                                                                                                    |                   |               |               |       |          |
| Ü 📰 Ü        |                          | Rules for the use of Office 365 – Your consent                                                                                                    |                   |               |               |       |          |
| -₩- A        |                          | When using Cloud Services you have to note the following:                                                                                                    |                   |               |               |       |          |
|              |                          | A. Be aware that you work in a Cloud environment.<br>B. This implies augmented risk for the information which you handle over the Cloud System (writing or annotating, sharing, sending or receiving documents).                                                                                                    |                   |               |               |       |          |
| (i) W        |                          | To safeguard ETH Zurich's pool of information against the loss of confidentiality, integrity and availability, the following rules apply:                                                                                                    |                   |               |               |       |          |
|              |                          | <ul> <li>2) If you violate this rule <u>you</u> and/or the <u>information owner</u> are responsible (depending on the individual facts of the violation)</li> <li>3) If you are not sure about classification and confidentiality, ask the information owner.</li> <li>4) The information owner is responsible for classifying information properly (Art. 21 of the Directive on "Information Security at ETH Zurich" dated 9 April 2018).</li> <li>privacy and intellectual property rights.</li> <li>That means:</li> <li>if you use (upload, annotate, share in a Cloud Service) information someone else had creat-ed, follow <u>her/his</u> instructions. If unclear, ask her/him for the classification of the classification of the clas</li></ul> | Special attention | shall be paid | on maintain   | ng    |          |
|              |                          | If you create new information yourself (you write a document), you decide on the sensitivity of information. If you classify it as "confidential" keep it out of the Cloud     As a guideline for you, information usually classified "confidential" includes:     research data subject to confidentiality with third parties                                                                                                    |                   |               |               |       |          |
|              |                          | <ul> <li>research findings before publication</li> <li>important ETH Zurich business data (e.g. financial data, lawsuits, expert opinions)</li> <li>sensitive personal data (health data, qualification reports, HR files)</li> <li>evaluation reports in the recruitment/ appointment process (for employments or professor-ships)</li> </ul>                                                                                                    |                   |               |               |       |          |

## **ETH** zürich

# Complete the form and click on «Submit request»

| 🖻 🖅 🗄 IT Shop (ITSM) 🛛 🗙 –                                       | + ~                                                                                              |                                                                                                    | - 0 ×                       | <   |
|------------------------------------------------------------------|--------------------------------------------------------------------------------------------------|----------------------------------------------------------------------------------------------------|-----------------------------|-----|
| $\leftarrow$ $\rightarrow$ $\circlearrowright$ $\textcircled{a}$ |                                                                                                  | □ ☆                                                                                                    |                             | ••• |
| <ul> <li>★ By clicking on th</li> <li>● Yes ○ No</li> </ul>      | the Yes/Ja button, you will confirm that you have read the Rules above and "Information Security | at ETH Zurich" and that you understand and accept them.                                                                                                    |                             | ~   |
| Type here to f                                                   | ilter results                                                                                    |                                                                                                    | Q -                         |     |
| Name                                                             |                                                                                                  | Short Name                                                                                                    |                             |     |
| ETH-AD                                                           | MIN-ID                                                                                           | id                                                                                                    |                             |     |
| The following us                                                 | ser will receive the selected subscription                                                       |                                                                                                    |                             |     |
| Display Name                                                     | *                                                                                                | ↓ User Name ▼                                                                                                    | ~                           |     |
| Spätig Urs Be                                                    | at (ID PPF)                                                                                      | uspaetig                                                                                                    |                             |     |
| Add subscription                                                 | n to your account                                                                                |                                                                                                    |                             |     |
|                                                                  | Subscription Name                                                                                | Notes                                                                                                    |                             |     |
|                                                                  | Microsoft VirtualOffice Standard Subscription                                                    | The subscription includes currently the following applications<br>and services (subject to change):<br>- Word, Excel, PowerPoint<br>- OneDrive<br>- Teams<br>(Please note that access to the personal mail profile incl.<br>calendar and contact data will remain in the current set-up) |                             | l   |
| × Close                                                          |                                                                                                  |                                                                                                    | Submit Request $ ightarrow$ |     |
| Impressum Disclaimer Copyright                                   | Copyright © itnetX AG. All rights reserve                                                        | ed v.3.8.7                                                                                                    | © 2020 ETH Zürich v3.8.x    |     |

# Wait for the confirmation-mail (might take up to 20 minutes depending on system load)

| The Microsoft Cloud Access request completed: Request ID [SR458740]                                                                                                    |             |                 |                                 |     |  |  |  |  |
|----------------------------------------------------------------------------------------------------|-------------|-----------------|---------------------------------|-----|--|--|--|--|
| IT Shop DEV Service Account<br>An O Spätig Urs Beat (ID PPF)                                                                                                    | ← Antworten | Allen antworten | → Weiterleiten<br>Mo. 23.03.202 | ••• |  |  |  |  |
| The Microsoft Cloud Access request completed: Request ID [SR1452003]                                                                                                    |             |                 |                                 |     |  |  |  |  |
| Dear User                                                                                                    |             |                 |                                 |     |  |  |  |  |
| Your 'Microsoft Cloud Access' request was completed, details can be found in IT Shop — My Services — Identity and Access — Cloud Subscription (Service) = Cloud Subscription (Service) = C | tion .      |                 |                                 |     |  |  |  |  |
| Here are the next steps you need to carry out:<br>- Go to <u>www.office.com</u> and click on the Sign-in button<br>- Login with <i>ETH user name</i> @ethz.ch:<br>- You'll have to enter your ETH password for email (Active Directory) to authenticate                                                                                                    |             |                 |                                 |     |  |  |  |  |
| Service Info: Microsoft Cloud Subscription 'Microsoft VirtualOffice Standard Subscription'<br>Service Status: Active                                                                                                    |             |                 |                                 |     |  |  |  |  |
| Best regards,<br>IT Shop Team                                                                                                    |             |                 |                                 |     |  |  |  |  |
| Order references                                                                                                    |             |                 |                                 |     |  |  |  |  |
| Order ID: SR1452003<br>Affected User:                                                                                                    |             |                 |                                 |     |  |  |  |  |
| Title:         Add Cloud subscription 'MS Cloud Access' - 'Microsoft VirtualOffice Standard Subscription'                                                                                                    |             |                 |                                 |     |  |  |  |  |

#### EHzürich

## Go to www.office.com - and select the «Sign in» button

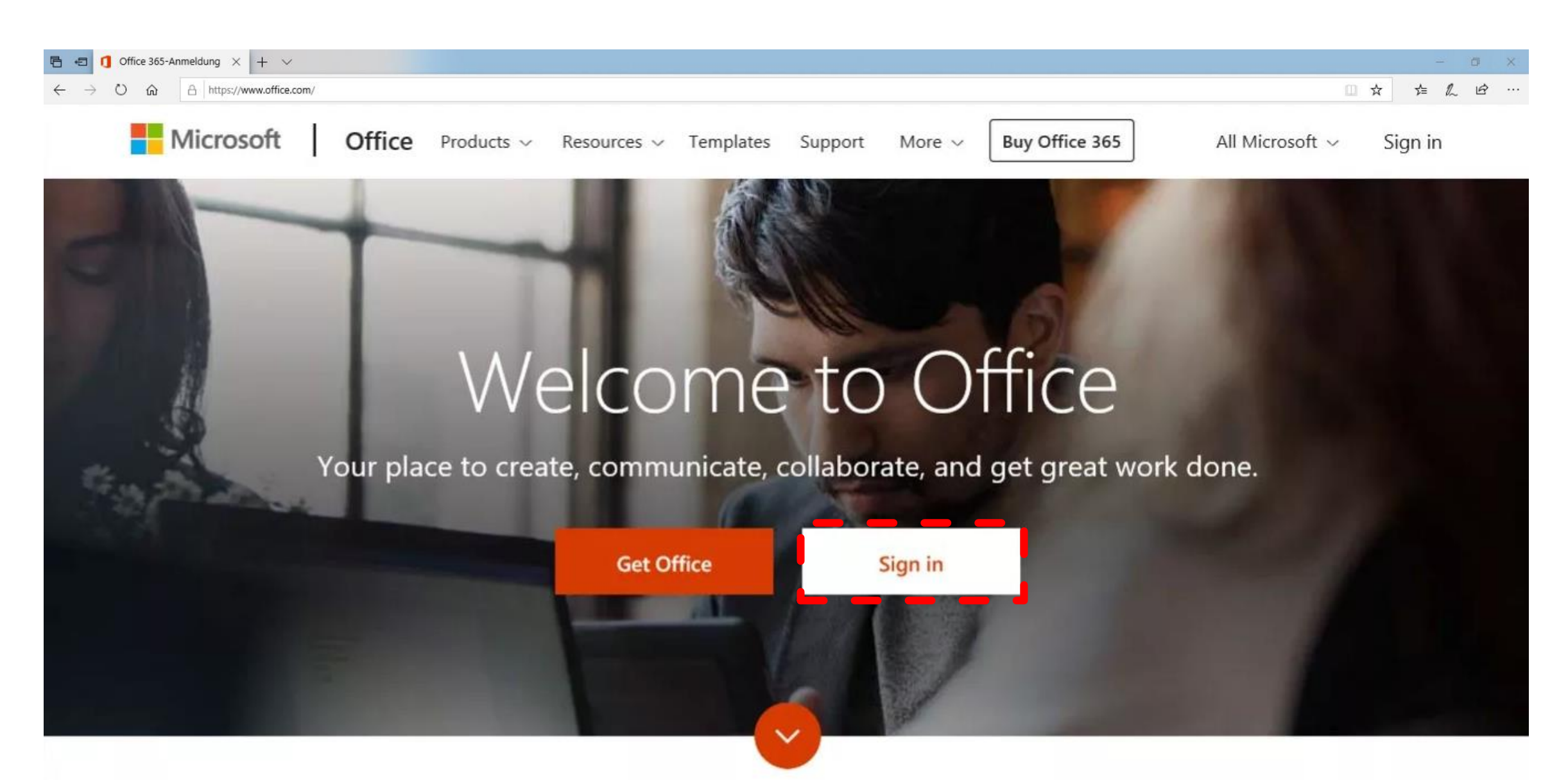

## Enter your ETH user name@ethz.ch

| 🔁 🖶 📑 Bei Ihrem I                                   | onto anmelt × + v                                                                                                    |                       | -              | o ×      |
|-----------------------------------------------------|----------------------------------------------------------------------------------------------------|-----------------------|----------------|----------|
| $\leftrightarrow$ $\rightarrow$ O $\Leftrightarrow$ |                                                                                                    |                       | \$= <i>l</i> ~ | B        |
|                                                     | i Diese Website verwendet Cookies für Analysen, personalisierten Inhalt und Anzeigen. Durch die weitere Verwendung dieser Website stimmen Sie dieser Nutzung zu.                                                                                                    | Weitere Informationen |                |          |
| ALC: THE R                                          |                                                                                                    |                       |                |          |
|                                                     |                                                                                                    |                       |                |          |
|                                                     |                                                                                                    |                       |                |          |
|                                                     |                                                                                                    |                       |                |          |
| and the second                                      |                                                                                                    |                       |                |          |
|                                                     |                                                                                                    |                       |                |          |
| A PROVIDENCE OF                                     |                                                                                                    |                       |                |          |
|                                                     |                                                                                                    |                       |                |          |
| Litz                                                | Microsoft                                                                                                    |                       |                |          |
|                                                     |                                                                                                    |                       |                |          |
|                                                     | Sign in                                                                                                    | J.                    |                |          |
| an and                                              | Email, phone, or skype                                                                                                    |                       |                |          |
|                                                     | No account? Create one! uspaetig@ethz.ch                                                                                                    |                       |                |          |
|                                                     | Sign-in options Enter password                                                                                                    |                       |                |          |
|                                                     | Password                                                                                                    | and Bar               |                |          |
| 316                                                 | Next Forgot my password                                                                                                    | S. May                |                | 1 Harris |
| A RA                                                | Sign in with another account                                                                                                    |                       | Part           |          |
| 1 Alton                                             | Sign in                                                                                                    |                       |                |          |
| HX 1+                                               | MARTIN ARE SHOULD AND A CARRY AT A THE A ALTER AND A CARRY AND A CARRY | A SAME                | X              |          |

9

## **Additional security verification**

For a one-time validation, specify mobile number for text-delivery and enter the code received. Then log out of the browser (top right).

| <b>ETH</b> zürich                                                        |                                        |            |                                                                                                    |
|--------------------------------------------------------------------------|----------------------------------------|------------|----------------------------------------------------------------------------------------------------|
| uspaetig@collab.ethz.ch                                                  |                                        |            |                                                                                                    |
| Weitere Informationen<br>erforderlich                                    |                                        |            |                                                                                                    |
| Ihre Organisation benötigt weitere Informati<br>zum Schutz Ihres Kontos. | Additional security verification       | 0          |                                                                                                    |
| Anderes Konto verwenden                                                  | Step 1: How should we contact you?     |            |                                                                                                    |
| Weitere Informationen                                                    | Schweiz (+41)                          |            | Additional security verification                                                                                                    |
| W                                                                        | Send me a code by text message Call me | Contact me | Secure your account by adding phone verification to your password  Step 2: We've sent a text message to your phone at When you receive the six-digit code, enter it here |
|                                                                          |                                        |            | Cancel Verify                                                                                                    |

## **Installation of Microsoft Teams**

The installation of MS Teams is dependent:

a.) what type of client you have

- whether you have a so-called managed client or
- whether you are working with a self-managed client
- b.) Which operating system you use (Windows, Mac or Linux)

IT Support will install Microsoft Teams for managed Windows clients

For manged Mac clients, the software can be installed from the ETH selfservice Store

For self-managed clients (Windows, Mac and Linux) the software can be downloaded via the following link <u>https://teams.microsoft.com/downloads</u>

## Ignore this message

| Login to Microsoft Teams -                                                                                 | × |
|----------------------------------------------------------------------------------------------------|---|
| Microsoft                                                                                                  |   |
| It looks as if this email is used with more than one account from Microsoft. Which one do you want to use? |   |
| Work or school account<br>Created by your IT department<br>muster@ethz.ch                                  |   |
| R Personal account<br>Created by you<br>muster@ethz.ch                                                     |   |
| Tired of seeing this? Rename your personal Microsoft account.                                              |   |
| Sign in with another account                                                                               |   |
|                                                                                                    |   |
|                                                                                                    |   |
|                                                                                                    |   |

If you are already using another Microsoft account on your client, this message appears.

Please ignore this message by clicking on the cross to close the window.

## Login to Microsoft Teams

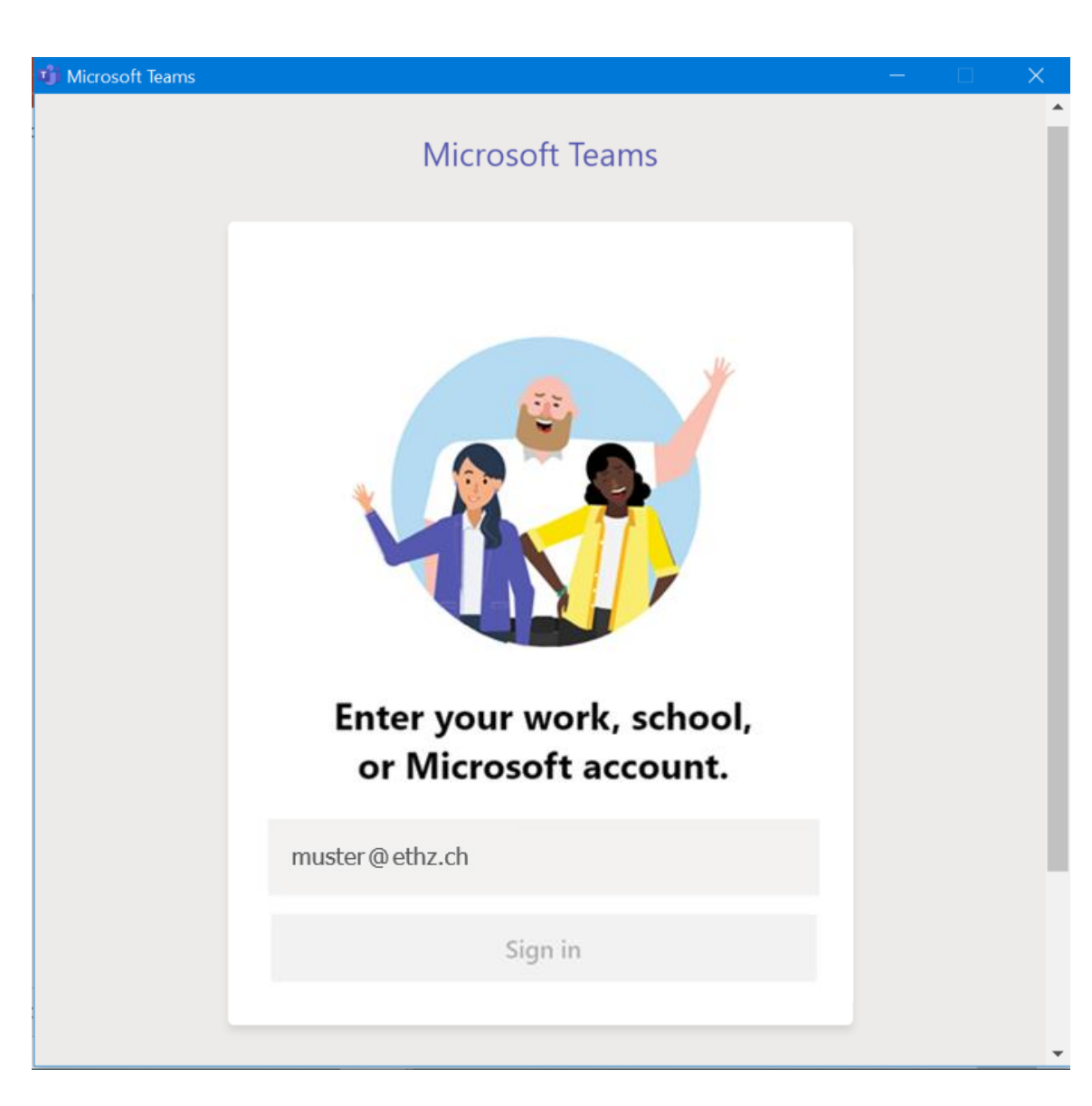

Please enter your ETH username@ethz.ch

You will be redirected to to the AD-Authentication Service of ETH Zurich.

## Please enter your ETH user name and ETH password for email (Active Directory)

## **ETH** zürich

#### Welcome to ETH Zurich AD user authentication

You have requested access to a service that requires your authentication. Please sign in with your ETH username followed by @ethz.ch and your ETH email password (Active Directory password).

| muster@ethz.ch       |                                                              |
|----------------------|--------------------------------------------------------------|
|                      |                                                              |
|                      |                                                              |
| Anmelden             |                                                              |
|                      |                                                              |
| ETHZ IT Service Desk | Copyright © 2019 Eidgenössische Technische Hochschule Zürich |